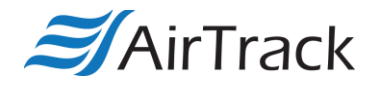

## **AirTrack DP-1/IP-1 USB Installation Instructions**

If the PC is having trouble detecting the printer via USB, try installing the printer as a Network printer, as shown here:

| Seagull Driver Wizard                                                                                             |                       | ×        |
|----------------------------------------------------------------------------------------------------|-----------------------|----------|
| Connect Printer<br>The printer should be connected before con                                                     | tinuing installation. | <b>S</b> |
| How is this printer going to be attached?                                                                         |                       |          |
| OUSB                                                                                                    |                       |          |
| Network (Ethernet or WiFi)                                                                                        |                       |          |
| ○ Bluetooth                                                                                                    |                       |          |
| $\bigcirc$ Other (such as Parallel or Serial)                                                                     |                       |          |
| Instructions:<br>1. Connect your printer to the network.<br>2. Turn the printer on.<br>3. Press Next to continue. |                       | ^        |
|                                                                                                    |                       | ~        |
|                                                                                                    | < Back Next >         | Cancel   |

Once the printer has installed, navigate to Devices and Printers (Windows 7) or Printers & Scanners (Windows 10) and select the printer. Open Printer Properties, select the Ports tab, and select the appropriate USB port (USB001, etc.; example below). Hit Apply, and the printer should now print to the selected USB port.

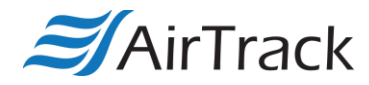

| Port     | Description     |              |  |
|----------|-----------------|--------------|--|
| COM4:    | Serial Port     |              |  |
| FILE:    | Print to File   |              |  |
| WSD-5    | WSD Port        |              |  |
| WSD-9    | WSD Port        |              |  |
| ✓ US8001 | Virtual printer | port for USB |  |
| PORTP    | Local Port      | 3            |  |
| < .      |                 |              |  |
| Add Po   | ort             | Delete Port  |  |